# Scripts in Visual Mode

Last Modified on 03/26/2024 7:28 am EDT

Script rules can be used in Visual Mode when the standard mapping rules are not sufficient to cover the use case.

Creating a script rule is straightforward.

- Edit your visual connection
- Select the rules
- Select the 'Add script'

## How does it work?

The scripts are groovy-based, meaning that all groovy structures can be used to define the behavior of the mapping. For instance, if a mapping is needed between the assignees of one side with the instance name 'left' and another side with the instance name 'right', the following code snippet implements the mapping:

```
// define the mapping
def leftToRightAssignee = [
    // left Assignee ---> right Assignee
    "peter@acme.com" : "peter.pan@acme.com",
    "cinderella@acme.com" : "cinderalla.white@acme.com",
]
// look up the corresponding email, default to team@acme.com
def targetUserEmail = leftToRightAssignee[left.issue.assignee?.email] ?: "team@acme.com"
// assign to right issue
right.issue.assignee = nodeHelper.getUserByEmail(targetUserEmail)
```

## Examples

## Labels

your\_instance\_shortname.issue.labels = remote\_instance\_shortname.issue.labels

## Components

```
your_instance_shortname.issue.components = remote_instance_shortname.issue.components.collect { component ->
  def remoteComponentLeadEmail = component.lead?.email
  def localComponentLeadName = nodeHelper.getUserByEmail(remoteComponentLeadEmail)
  nodeHelper.createComponent(
    issue,
    component.name,
    component.description, // can also be null
    localComponentLeadName?.key, // can also be null
    component.assigneeType?.name() // can also be null
    )
}
```

### Resolution

Set the local resolution same as on the remote side, if there's no such resolution on your side don't set anything

```
if(nodeHelper.getResolution(remote_instance_shortname.issue.resolution?.name)) {
    your_instance_shortname.issue.resolution = remote_instance_shortname.issue.resolution
}
```

### Versions

// assign fix versions from JIRA A to JIRA B

 $your\_instance\_shortname.issue.fixVersions = remote\_instance\_shortname.$ 

.fixVersions

// ensure that all the fixVersions are available on B

.collect { v -> nodeHelper.createVersion(issue, v.name, v.description) }

// assign affected versions from JIRA A to JIRA B

```
your_instance_shortname.issue.affectedVersions = remote_instance_shortname
.affectedVersions
```

.collect { v -> nodeHelper.createVersion(issue, v.name, v.description) }

## User fields

#### Assignee

your\_instance\_shortname.issue.assignee = nodeHelper.getUser(remote\_instance\_shortname.issue.assignee?.key)

#### Reporter

your\_instance\_shortname.issue.reporter = nodeHelper.getUser(remote\_instance\_shortname.issue.reporter?.key)

## **Custom fields**

#### Text/String custom fields

Sync value from "remote side select list custom field" to the local "select list custom field"

your\_instance\_shortname.issue.customFields."text custom field".value = remote\_instance\_shortname.issue.customFie lds."remote side text custom field".value

Set a fixed value in the local custom field

#### Single select list/radio button

#### Sync value from "remote side select list custom field" to the local "select list custom field"

your\_instance\_shortname.issue.customFields."select list custom field".value = remote\_instance\_shortname.issue.cust omFields."remote side select list custom field".value

#### Set a fixed value in the local custom fields "My select list"

your\_instance\_shortname.issue.customFields."My Select list".value = "Red"

#### Multi-select list/Checkbox

// sync value from "remote multi-select list custom field" to the local "select list multiple choice"
your\_instance\_shortname.issue.customFields."select list multiple choice".value = remote\_instance\_shortname.issue.customFields."remote multi-select list custom field".value?.value
// Add "Red" as a value in the custom fields "My multi-select list"
your\_instance\_shortname.issue.customFields."My multi-select list".value += nodeHelper.getOption("Red")

#### Multi-cascade custom fields

#### Sync only existing option values

```
def sourceRegion = remote instance shortname.issue.customFields."Source Region/Country"?.value?.parent?.value
def sourceCountry = remote_instance_shortname.issue.customFields."Source Region/Country"?.value?.child?.value
def region = nodeHelper.getOption(
 issue.
 "Destination Region/Country",
 sourceRegion
)
def country = region.childOptions.find{it.value == sourceCountry}
if ( region != null && (sourceCountry == null || country != null)) {
 your_instance_shortname.issue.customFields."Destination Region/Country"?.value = nodeHelper.getCascadingSelect
(
        region,
        country
 )
} else if (sourceRegion == null) {
 your_instance_shortname.issue.customFields."Destination Region/Country"?.value = null
}
```

#### Date/DateTime custom fields

// if you have a custom field called "My Date" (of type Date Picker or Date Time Picker) // on your Side and you'd like to populate it from // "Their Date" of remote Side (of type Date Picker or Date Time Picker) your\_instance\_shortname.issue.customFields."My Date".value = remote\_instance\_shortname.issue.customFields."The ir Date".value // or if you'd like to assign a fixed moment in time: your\_instance\_shortname.issue.customFields."My Date".value = new java.text.SimpleDateFormat("yyyy-MM-dd HH:m m:ss z") \_.parse("2019-10-24 13:30:59 EET")

#### URL custom fields

// sync value from "remote side url custom field" to the local "url custom field"
your\_instance\_shortname.issue.customFields."url custom field".value = remote\_instance\_shortname.issue.customFiel
ds."remote side url custom field".value

// Set a fixed value "https://exalate.com" in the custom field with name "My url custom field"
your\_instance\_shortname.issue.customFields."My url custom field".value = "https://exalate.com"

#### Label custom fields

// sync value from "remote side labels" to the local "My labels"

your\_instance\_shortname.issue.customFields."My labels".value = remote\_instance\_shortname.issue.customFields."re mote side labels".value

// add "attention" to the custom field "My labels"

your\_instance\_shortname.issue.customFields."My labels".value += nodeHelper.getLabel("attention")

#### User picker custom fields

// sync value from "remote side user picker custom field" to the local "user picker custom field"

your\_instance\_shortname.issue.customFields."user picker custom field".value = nodeHelper.getUser(remote\_instance \_shortname.issue.customFields."remote side user picker custom field".value)

// Set a fixed value "557358:bda57a72g56a9-4219-9c29-7d666481388f" (id for a user in your system) in the custom fi eld with name "My user picker"

your\_instance\_shortname.issue.customFields."My user picker".value = "557358:bda57a72g56a9-4219-9c29-7d66648 1388f"

#### Number custom fields

your\_instance\_shortname.issue.customFields."numeric custom field".value = remote\_instance\_shortname.issue.custo mFields."remote side numeric custom field".value

## **Advanced Scripts**

#### Set a custom field with the issue key of the remote twin in the Visual mode

How to set a custom field like 'Remote Key' with the key of the twin issue. This example shows how to implement it on a Jira Cloud to Jira Cloud, but the approach can also be used on other permutations.

Assume you have set up a connection using the visual configuration mode between 'local' and 'remote'.

| » | local_to_remote<br>● Active                                                  | < Back to Connections  | Publish |
|---|------------------------------------------------------------------------------|------------------------|---------|
|   | Scope                                                                        | Rules                  |         |
|   | Configure the synchronization behavior with the help of field mappings and s | rript rules.           |         |
|   | Expand all Collapse all                                                      | + Add mapping          | ~       |
|   | Order 🕂 local Sync direction                                                 | ्न <sup>म</sup> remote |         |

You have the requirement that a text field 'Remote Key' on the local issue must contain the issue key of the remote twin.

#### Approach

What needs to happen is that

- once the remote issue is created, a message is sent back from the remote to the local, containing the issue key of the remote.
- this incoming message on the local can then be used to populate the local custom field.

Triggering a message back can be done using the syncBackAfterProcessing function.

#### Implementation

Add the following script rule to the connection.

| Add script                                                                                                    |      |  |  |
|----------------------------------------------------------------------------------------------------|------|--|--|
| Use scripting to add an advanced rule. Check examples.<br>1 * if (firstSync) {<br>2 syncHelper.syncBackAfterProcessing()<br>3 }<br>4<br>5 local.issue.customFields."Remote Key".value = remote.issue.key<br>6<br>7<br>8 |      |  |  |
|                                                                                                    |      |  |  |
| Cancel                                                                                                    | Save |  |  |

• Line 1 - limit the sync back to the first sync transaction.

**Warning**: This must be done, otherwise it creates a loop that sends messages back and forth continuously.

- Line 2 trigger the sync back transaction using the syncHelper.syncBackAfterProcessing.
- Line 5 assign the value of the remote key to the local customfield 'Remote Key'.

|   | Product                                                                          |
|---|----------------------------------------------------------------------------------|
| 0 | N <sup>Abe</sup> HIS PAGE<br>Release History C <sup>2</sup><br>Howsdogezit work? |
|   | API Reference C<br>Examples<br>Security C                                        |
|   | Pricing and Licensing 🖸                                                          |
|   | Resources                                                                        |
|   | Academy 🔁                                                                        |
|   | Blog 🔁                                                                           |
|   | YouTube Channel 🗗                                                                |
|   | Ebooks 🖸                                                                         |
|   | Still need help?                                                                 |
|   | Join our Community 🖸                                                             |
|   | Visit our Service Desk 🖸                                                         |
|   | Find a Partner 🖸                                                                 |
|   |                                                                                  |